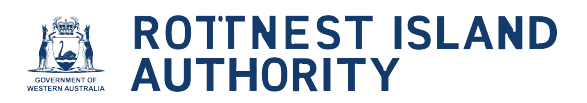

# How to apply for a position on the mooring site licence waiting list

| 1 Navigate to <u>https://mooringlicensing-ria.dbca.wa.gov.au/</u>      |               |           |
|------------------------------------------------------------------------|---------------|-----------|
| ROTTNEST ISLAND<br>AUTHORITY                                           |               |           |
| Home Commercial Vessets -                                              | Welcome Allie | Options - |
| Licences and Permits - View or renew licences or permits               |               | *         |
| Applications - Lodge new applications or view pending applications     |               | *         |
| Compliances - Manage compliance requirements                           |               | *         |
| Waiting List - View or amend your waiting list allocation              |               | *         |
| Endorsements (licensees only) - View or approve mooring authorisations |               | *         |
|                                                                        |               |           |

2 Click the "Applications" drop-down to lodge new applications, amend or view pending applications

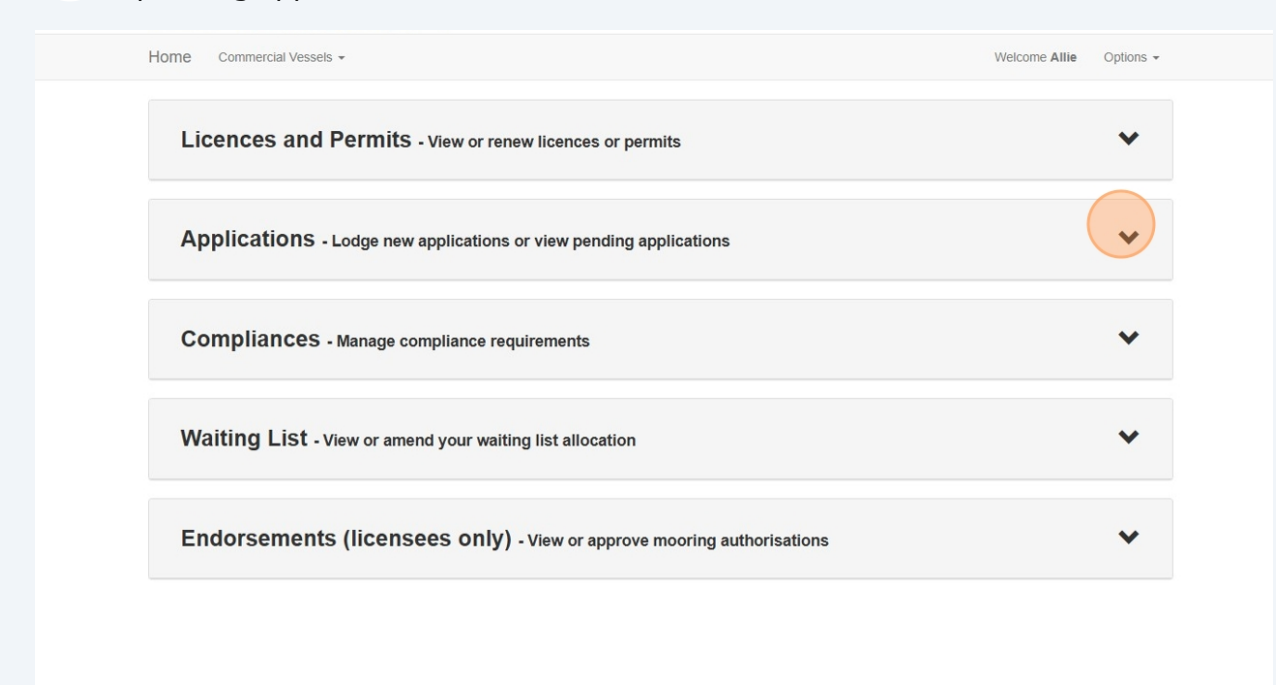

#### Click "New Application"

| Licences a                 | nd Permits - View     | or renew licences or perm  | its       |           |         | *           |
|----------------------------|-----------------------|----------------------------|-----------|-----------|---------|-------------|
| Application                | IS - Lodge new applic | ations or view pending app | lications |           |         | ^           |
| Type<br>Show 10 v en       | Categor               | y<br>~                     | Status    | v         | New     | Application |
| Lodgement N                | lumber 🔶 Type         | e Application Type         | Status 🖕  | Lodged on | Invoice | Action      |
| Showing 0 to 0 of 0 entrie | es                    |                            |           |           | Previo  | ous Next    |
|                            |                       |                            |           |           |         |             |

# Click the "I want to apply for a position on the waiting list for a mooring site licence" field, then click "Continue"

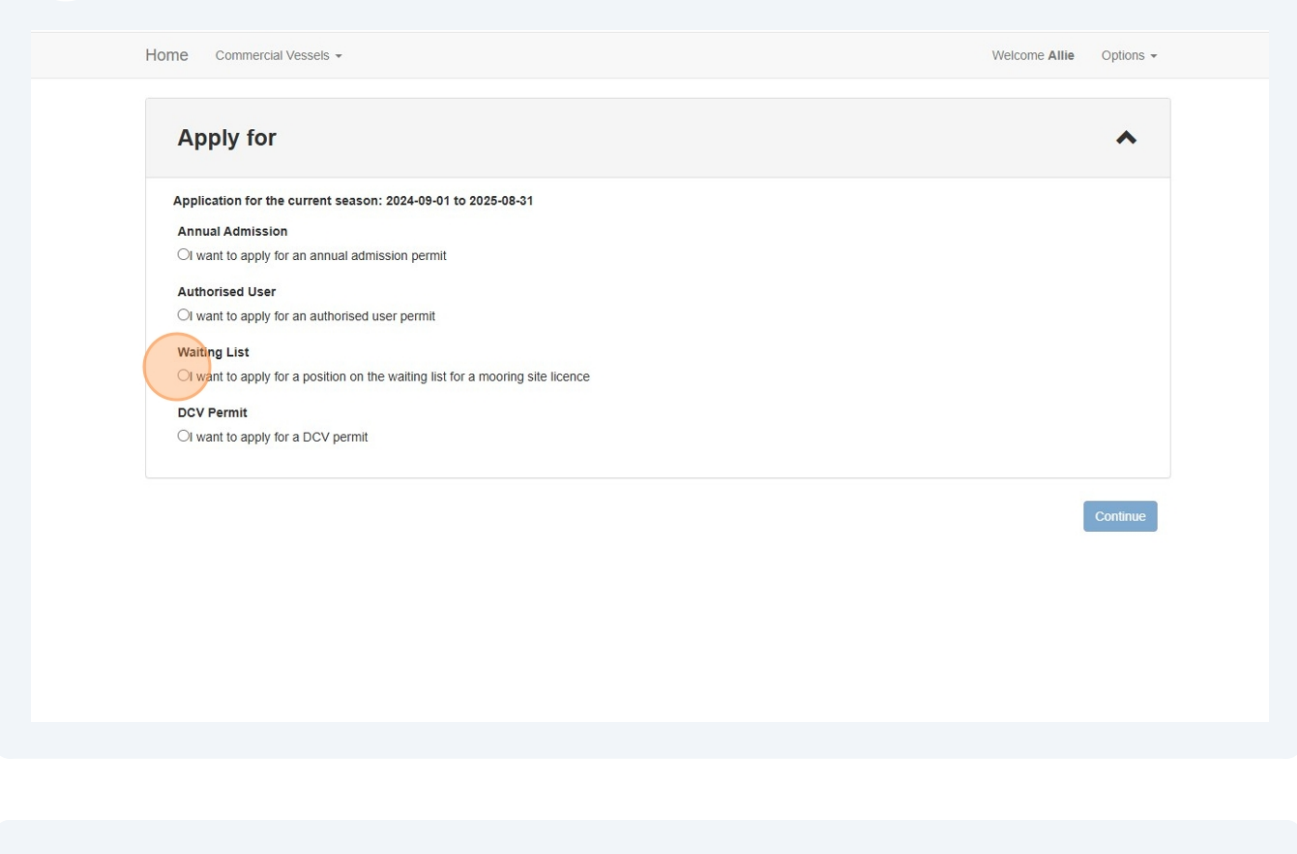

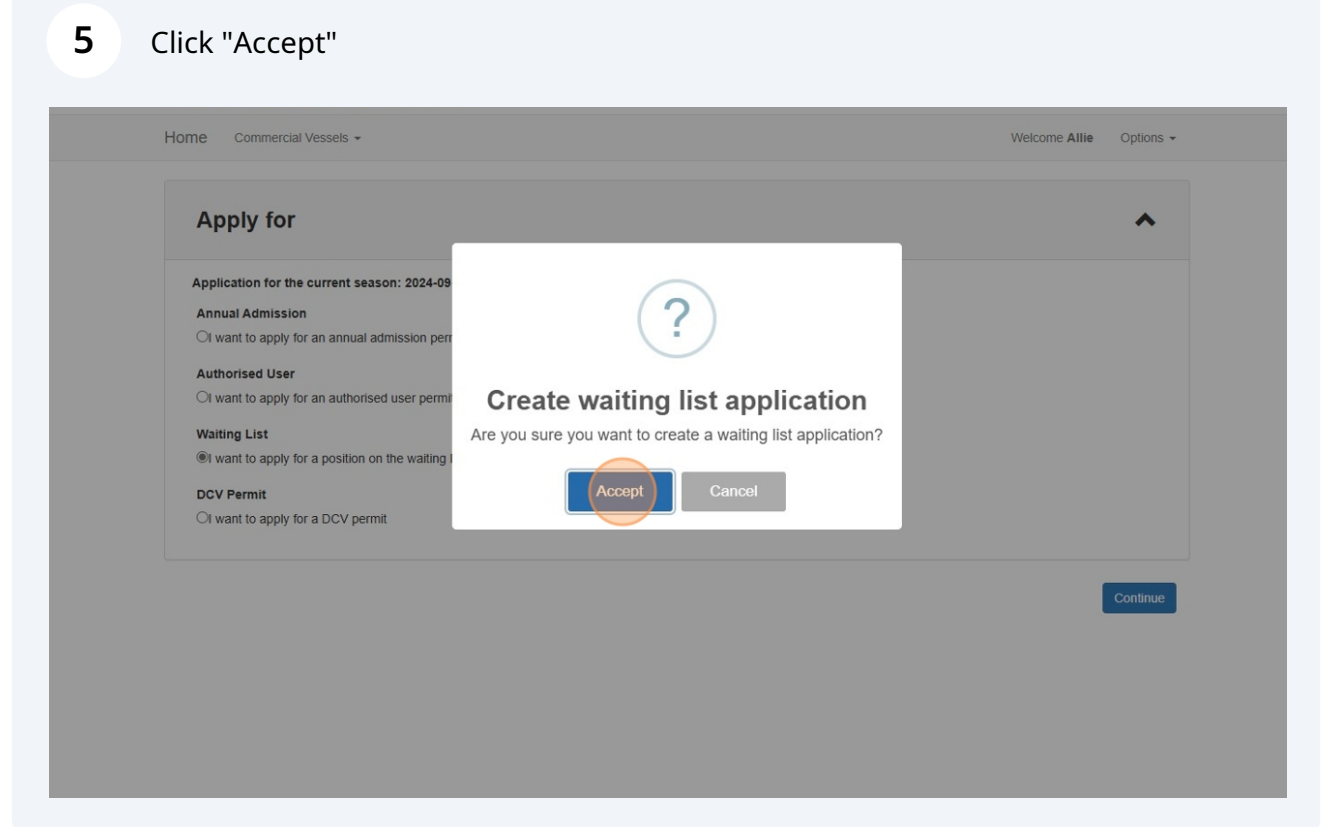

6

#### Click to view "Personal Details" are correct

| Home Commercial Vessels -                                                                           | Welcome                                                                     | Allie Options -  |
|----------------------------------------------------------------------------------------------------|-----------------------------------------------------------------------------|------------------|
| Waiting List Application: WL003922           Applicant         Vessel         Mooring Bay         F | Payment Confirmation                                                        |                  |
| Personal Details                                                                                    |                                                                             | ~                |
| Address Details Select ad                                                                           | ddress details for this application                                         | *                |
| Residential Address<br>Postal Address                                                               | Select residential address    Select postal address                         |                  |
| Contact Details                                                                                     |                                                                             | *                |
| WA State Electoral Ro                                                                               | 11                                                                          | ^                |
|                                                                                                    | I agree with all the RIA Terms and Conditions Save and Exit Save and Contin | nue Pay / Submit |

## 7 Select "Residential Address" and "Postal Address" from drop-down lists

| Personal Details                                                |                                                                                                    | ^ |
|-----------------------------------------------------------------|----------------------------------------------------------------------------------------------------|---|
| Given name(s)                                                   | Alison Green                                                                                                    |   |
| Surname                                                         | Grater                                                                                                    |   |
| Date of Birth                                                   | 04/08/4080                                                                                                    |   |
|                                                                 |                                                                                                    |   |
| Address Details select                                          | address details for this application                                                                                | ^ |
| Address Details Select                                          | address details for this application           1 Mews Road, Fremantie, WA, 6160, AU                                 | ^ |
| Address Details Select<br>Residential Address<br>Postal Address | address details for this application           1 Mews Road, Fremantle, WA, 6160, AU           Select postal address | ^ |

8

#### Click to view "Contact Details" are correct

| Given name(s)                           | Alison Green                         |   |
|-----------------------------------------|--------------------------------------|---|
| Surname                                 | Grater                               |   |
| Date of Birth                           | 24/08/1980                           |   |
| Address Details Select and              | Idress details for this application  | ^ |
| Residential Address                     | 1 Mews Road, Fremantle, WA, 6160, AU |   |
| Postal Address                          | PO Box 70, Fremantile, WA, 6160, AU  |   |
| Contact Details                         |                                      | ~ |
| WA State Electoral Ro                   | Ш                                    | ^ |
| You must be on the WA state electoral r | oll to make an application           |   |
|                                         |                                      |   |

## **9** Select one of the "WA State Electoral Roll" options

If the option "I am a silent elector" is chosen, please attach Evidence of Enrollment document from Western Australian Electoral Commission

| Residential Address                   | 1 Mews Road, Fremantle, WA, 6160, AU | • |
|---------------------------------------|--------------------------------------|---|
| Postal Address                        | PO Box 70, Fremantle, WA, 6160, AU   | • |
| ontact Details                        |                                      | ^ |
| Phone (work)                          | 0893351234                           |   |
| Mobile                                | 0447123456                           |   |
| Email                                 | riaexternal+alliegrater@gmail.com    |   |
| VA State Electoral Re                 | bll                                  | ^ |
| u must be on the WA state electoral   | roll to make an application          |   |
| res, I am on the WA state electoral r | 5H                                   |   |

## 10 Click "Vessel" tab

| Home Commercial Vessels -                 |                                                                                                    | Welcome Allie | Options 👻 |
|-------------------------------------------|----------------------------------------------------------------------------------------------------|---------------|-----------|
| Waiting List Application: WL003922        | Payment Confirmation                                                                                    |               |           |
| Personal Details                          |                                                                                                    |               | ^         |
| Given name(s)<br>Surname<br>Date of Birth | Alison Green<br>Grater<br>24/08/1980                                                                    |               |           |
| Address Details Select a                  | ddress details for this application                                                                     |               | ^         |
| Residential Address<br>Postal Address     | 1 Mews Road, Fremantile, WA, 6160, AU <ul> <li>PO Box 70, Fremantile, WA, 6160, AU</li> <li> </li></ul> |               |           |
|                                           |                                                                                                    |               |           |

**11** Enter "Vessel registration" as per Department of Transport (DoT) Vessel Registration Certificate

| Home Commercial Vessels -                                                                                                    |                                                        | Welcome Allie Options - |
|----------------------------------------------------------------------------------------------------|--------------------------------------------------------|-------------------------|
| Waiting List Application: WL003922<br>Applicant Vessel Mooring Bay                                                                             | Payment Confirmation                                   |                         |
| Registration Details                                                                                                    |                                                        | ^                       |
| Vessel registration *<br>Vessel name *<br>Registration vessel owner *<br>Ownership percentage *<br>Name as shown on DoT registration<br>papers | AG111<br>AG111<br>CAUSON Green Grater<br>OYour company |                         |
| Vessel Details                                                                                                    |                                                        | ^                       |
| Vessel length (m) *<br>Displacement tonnage *                                                                                                  |                                                        |                         |

## 12 Click "Vessel name"

If vessel does not have a name, please type "No Name"

| Commercial Vessels -                                               |                                     | Welcome Allie | Options - |  |
|--------------------------------------------------------------------|-------------------------------------|---------------|-----------|--|
| Vaiting List Application: WL003922<br>Applicant Vessel Mooring Bay | Payment Confirmation                |               |           |  |
| Registration Details                                               |                                     |               | ^         |  |
| Vessel registration *                                              | AG111 *                             |               |           |  |
| Vessel name *                                                      |                                     |               |           |  |
| Registration vessel owner *                                        | Alison Green Grater<br>Your company |               |           |  |
| Ownership percentage *                                             |                                     |               |           |  |
| Name as shown on DoT registration<br>papers                        |                                     |               |           |  |
| Vessel Details                                                     |                                     |               | ^         |  |
| Vessel length (m) *                                                |                                     |               |           |  |
| Displacement tonnage *                                             |                                     |               |           |  |

**13** Select one of the "Registration vessel owner" options

For company ownership, please attach:

1. Current copy of the Vessel Registration Certificate issued by DoT on which you are named as a registered owner, and

2. Legal evidence of your ownership in support of your application. A statutory declaration of vessel ownership is available to be downloaded from our website

| Home Commercial Vessels -                                        |                                     | Welcome Allie Options - |
|------------------------------------------------------------------|-------------------------------------|-------------------------|
| Waiting List Application: WL0039<br>Applicant Vessel Mooring Bay | Payment Confirmation                |                         |
| Registration Details                                             | 3                                   | ^                       |
| Vessel registration *                                            | AG111 -                             |                         |
| Vessel name *                                                    | No name                             |                         |
| Registration vessel owner *                                      | Alison Green Grater<br>Your company |                         |
| Ownership percentage *                                           |                                     |                         |
| Name as shown on DoT registration<br>papers                      |                                     |                         |
| Vessel Details                                                   |                                     | ^                       |
| Vessel length (m) *                                              |                                     |                         |
| Displacement tonnage *                                           |                                     |                         |
|                                                                  |                                     |                         |

**14** Enter numerical value for "Ownership percentage" as per DoT Vessel Registration Certificate. Do not include % symbol

| Home Commercial Vessels -                                          |                      | Welcome Allie | Options - |
|--------------------------------------------------------------------|----------------------|---------------|-----------|
| Waiting List Application: WL003922<br>Applicant Vessel Mooring Bay | Payment Confirmation |               |           |
| Registration Details                                               |                      |               | ^         |
| Vessel registration *                                              | AG111 *              |               |           |
| Vessel name *                                                      | No name              |               |           |
| Registration vessel owner *                                        | GALISON Green Grater |               |           |
| Ownership percentage *                                             | Vour company         |               |           |
| Name as shown on DoT registration papers                           |                      |               |           |
| Vessel Details                                                     |                      |               | ^         |
| Vessel length (m) *                                                |                      |               |           |
| Displacement tonnage *                                             |                      |               |           |

Type name exactly as shown on DoT registration papers. For example: Surname Firstname Middlename

| Home Commercial Vessels -                                         |                                       | Welcome Allie Options - |  |
|-------------------------------------------------------------------|---------------------------------------|-------------------------|--|
| Waiting List Application: WL00392<br>Applicant Vessel Mooring Bay | Payment Confirmation                  |                         |  |
| Registration Details                                              |                                       | ^                       |  |
| Vessel registration *                                             | AG111 *                               |                         |  |
| Vessel name *                                                     | No name                               |                         |  |
| Registration vessel owner *                                       | ®Alison Green Grater<br>⊖Your company |                         |  |
| Ownership percentage *                                            | 100                                   |                         |  |
| Name as shown on DoT registration<br>papers                       |                                       |                         |  |
| Vessel Details                                                    |                                       | ^                       |  |
| Vessel length (m) *                                               |                                       |                         |  |
| Displacement tonnage *                                            |                                       |                         |  |

Enter all "Vessel Details"

| Registration Details                                                           |                     | ^ |
|--------------------------------------------------------------------------------|---------------------|---|
| Vessel registration *                                                          | AG111 *             |   |
| Vessel name *                                                                  | No name             |   |
| Registration vessel owner *                                                    |                     |   |
| Ownership percentage *                                                         | 100 \$              |   |
| Name as shown on DoT registration<br>papers                                    | Grater Alison Green |   |
|                                                                                |                     |   |
| Vessel Details                                                                 |                     | ^ |
| Vessel Details                                                                 | 7                   | ^ |
| Vessel Details<br>Vessel length (m) *<br>Displacement tonnage *                | 7                   | ~ |
| Vessel Details<br>Vessel length (m) *<br>Displacement tonnage *<br>Draft (m) * | 7                   | * |

# 17 Click "Mooring Bay" tab

| Home Commercial Vessels -                                          |                                       | Welcome Allie Options - |
|--------------------------------------------------------------------|---------------------------------------|-------------------------|
| Waiting List Application: WL003922<br>Applicant Vessel Mooring Pay | Payment Confirmation                  |                         |
| Registration Details                                               |                                       | ^                       |
| Vessel registration *                                              | AG111 +                               |                         |
| Vessel name *                                                      | No name                               |                         |
| Registration vessel owner *                                        | ®Alison Green Grater<br>⊖Your company |                         |
| Ownership percentage *                                             | 100                                   |                         |
| Name as shown on DoT registration<br>papers                        | Grater Alison Green                   |                         |
| Vessel Details                                                     |                                       | ^                       |
| Vessel length (m) *                                                | 7                                     |                         |
| Displacement tonnage *                                             | 1                                     |                         |

#### **18** Select one preferred bay

Note: This cannot be changed once the application has been submitted

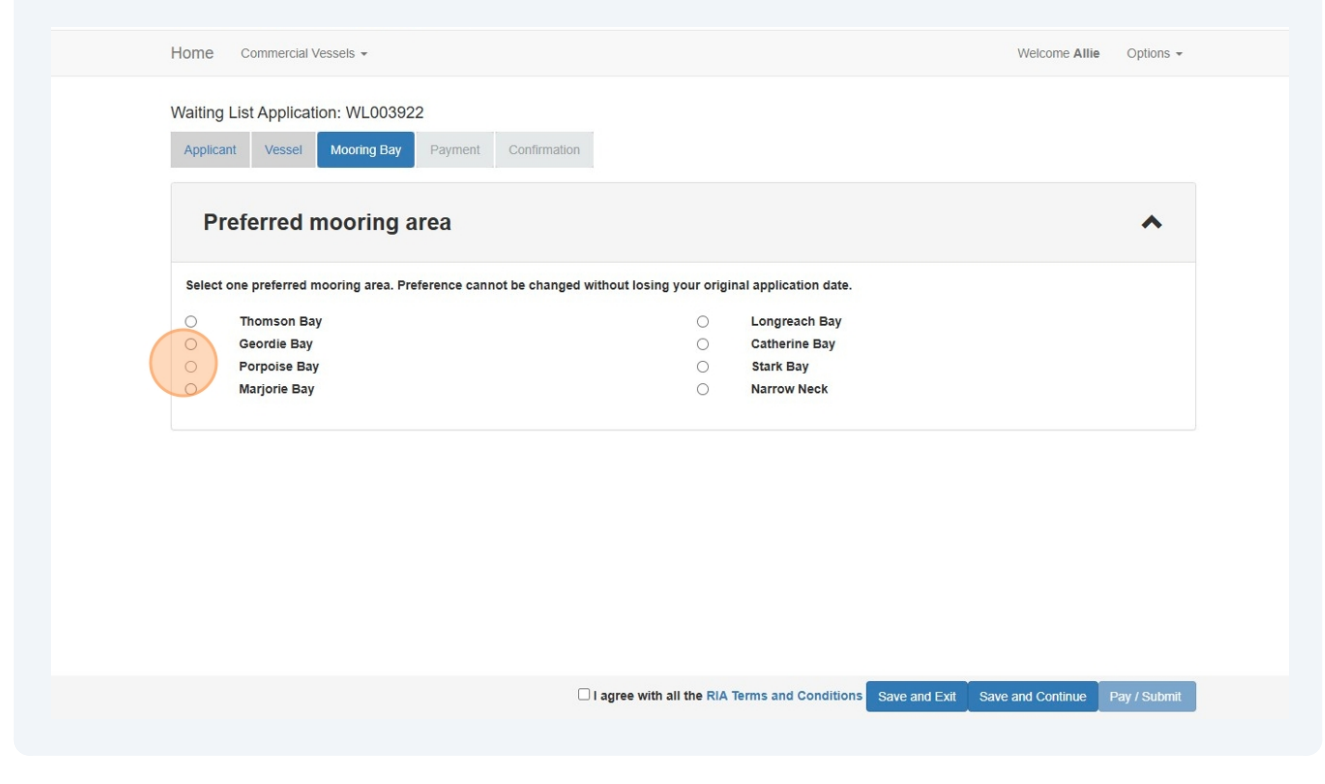

**19** To read "RIA Terms and Conditions" click on the blue hyperlink text and click "I agree"

| Waiting List Application: WL003922       Applicant     Vessel     Mooring Bay     Payment     Confirmation     |   |
|----------------------------------------------------------------------------------------------------|---|
|                                                                                                    |   |
| Preferred mooring area                                                                                         | ^ |
| Select one preferred mooring area. Preference cannot be changed without losing your original application date. |   |
| O Thomson Bay O Longreach Bay                                                                                  |   |
| O Geordie Bay O Catherine Bay                                                                                  |   |
| Porpoise Bay     Stark Bay                                                                                     |   |
| Marjorie Bay Narrow Neck                                                                                       |   |

20 Click "Save and Exit" to save your application as a draft to complete later, or

Click "Pay / Submit" to submit application and progress to payment screen Home Commercial Vessels -Welcome Allie Options -Waiting List Application: WL003922 Applicant Vessel Mooring Bay Payment Confirmation Preferred mooring area ~ Select one preferred mooring area. Preference cannot be changed without losing your original application date. Thomson Bay Longreach Bay Geordie Bay 0 Catherine Bay Porpoise Bay Stark Bay ۲ Marjorie Bay Narrow Neck I agree with all the RIA Terms and Conditions Save and Exit Save and Continue Pay / Submit

#### 21 Click "Pay / Submit" Home Commercial Vessels -Welcome Allie Options -Waiting List Application: WL003922 Preferred mooring area Select one preferred mooring area. Preference Pay / Submit Application Thomson Bay Geordie Bay Are you sure you want to pay / submit this application? ۲ Porpoise Bay Marjorie Bay Pay / Submit Cancel I agree with all the RIA Terms and Conditions

# 22 Confirm order information is correct before entering credit card details, then click "Pay"

|                                                                                     | Order Information                                                             |      |
|-------------------------------------------------------------------------------------|-------------------------------------------------------------------------------|------|
|                                                                                     | Item Quantity                                                                 | Tota |
| Card number                                                                         | Waiting List fee (New Application, AG111): 1<br>WL003922 @14/04/2025 11:21 AM | \$64 |
| Valid to                                                                            | Totals                                                                        |      |
| 2025                                                                                | Bocket                                                                        |      |
| CCV number                                                                          | Dasket                                                                        |      |
| This is the 3 or 4 digit security number on the back of your bankcard<br>Store Card | Total<br>Payment                                                              | \$6  |
| Pay                                                                                 |                                                                               |      |

#### 23 Click "Return to Dashboard"

#### Note: You can view your invoice here or from the dashboard

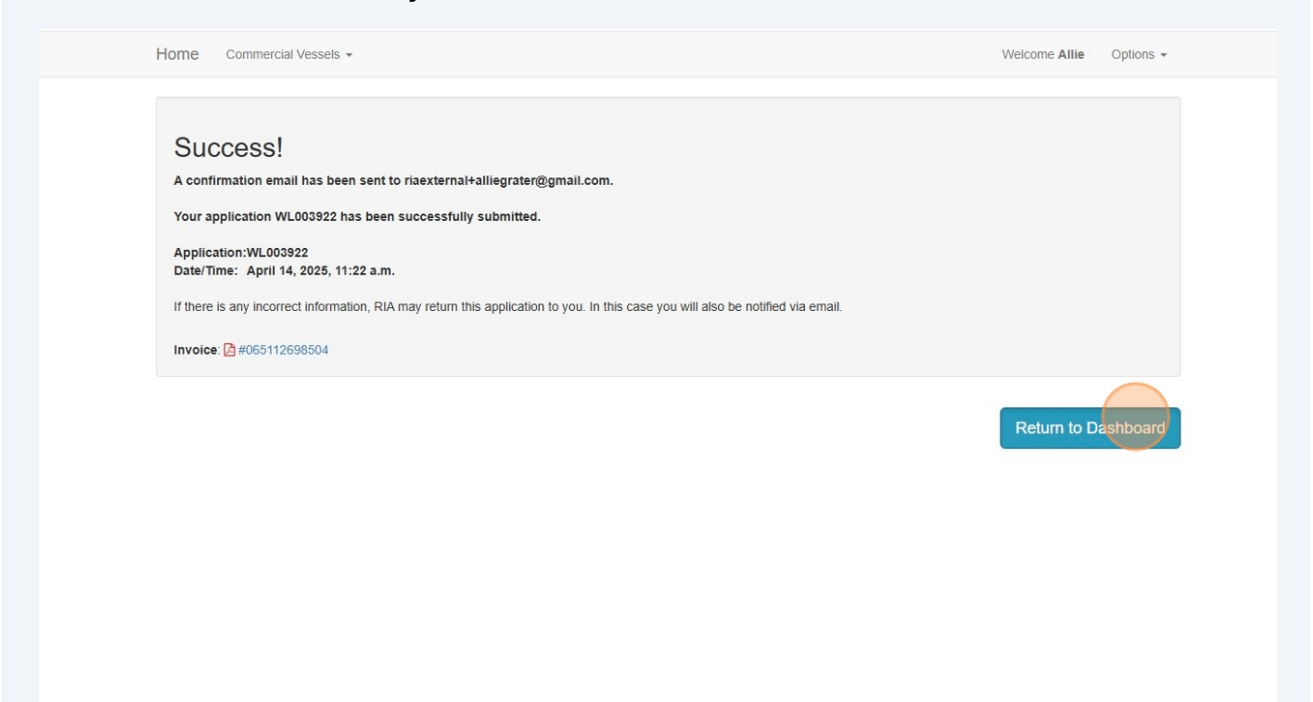

24 Click "Applications" drop-down to view application "Status"

| Home Commercial Vessels +                                              | Welcome Allie Options - |
|------------------------------------------------------------------------|-------------------------|
| Licences and Permits - View or renew licences or permits               | *                       |
| Applications - Lodge new applications or view pending applications     | ~                       |
| Compliances - Manage compliance requirements                           | ~                       |
| Waiting List - View or amend your waiting list allocation              | *                       |
| Endorsements (licensees only) - View or approve mooring authorisations | ~                       |
|                                                                        |                         |

**25** Initial status will be "Under Review". Once staff have assessed the application the status will change to "Approved" and you will receive email notification.

Note: Copy of invoice can be viewed under "Invoice"

| Licences and Pe             | ermits - View or renew lie             | cences or permits     |        |           |          | ~             |
|-----------------------------|----------------------------------------|-----------------------|--------|-----------|----------|---------------|
| Applications - Lo           | dge new applications or vi             | ew pending applicatio | ns     |           |          | ~             |
| Туре                        | Category                               | Status                |        | ~         | Net      | w Application |
| Lodgement Number            | Type<br>Waiting List Application (new) | Application Type      | Status | Lodged on | Invoice  | Action        |
| Showing 1 to 1 of 1 entries |                                        |                       |        |           | Previous | 1 Next        |
| Compliances - Ma            | anage compliance requirer              | nents                 |        |           |          | *             |

26 Click "Waiting List" drop-down to view your allocated waiting list position number

| Iome Commercial Vessels -                                              | Welcome Allie | Options - |
|------------------------------------------------------------------------|---------------|-----------|
| Licences and Permits - View or renew licences or permits               |               | *         |
| Applications - Lodge new applications or view pending applications     |               | *         |
| Compliances - Manage compliance requirements                           |               | *         |
| Waiting List - View or amend your waiting list allocation              |               |           |
| Show expired and/or surrendered waiting list allocations               |               |           |
| Endorsements (licensees only) - View or approve mooring authorisations |               | *         |

27 Click the expander to view additional details and your "Waiting List Allocation" document

| Applicat                            | ions - Lodg                        | ge new applications or vie  | w pending           | applications         | 5           |              |                    | ~                      |
|-------------------------------------|------------------------------------|-----------------------------|---------------------|----------------------|-------------|--------------|--------------------|------------------------|
| Complia                             | nces - Mar                         | nage compliance requirem    | ents                |                      |             |              |                    | ~                      |
| Waiting                             | List - View                        | or amend your waiting list  | allocation          |                      |             |              |                    | ^                      |
|                                     |                                    |                             |                     |                      |             |              |                    |                        |
| Show expired a Show                 | nd/or surrendere                   | ed waiting list allocations |                     |                      |             |              | Search:            |                        |
| Show expired a<br>Show 10 ~         | nd/or surrendere<br>entries<br>Bay | ed waiting list allocations | Status 👙            | Vessel Rego          | Vessel Name | Issue Date   | Search: Start Date | Expiry Date            |
| Show expired a<br>Show 10<br>Number | entries Bay                        | Allocation number in bay    | Status 🕴<br>Current | Vessel Rego<br>AG111 | Vessel Name | Issue Date + | Search:            | Expiry Date 31/08/2025 |

28 Click "Waiting List Allocation" link to open

| Waiting                                         | List - View  | or amend your waiting list   | allocation |             |             |              |            | -           |
|-------------------------------------------------|--------------|------------------------------|------------|-------------|-------------|--------------|------------|-------------|
| Show expired a                                  | entries      | red waiting list allocations |            |             |             |              | Search:    |             |
| Number 🍦                                        | Bay 🍦        | Allocation number in bay     | Status 👙   | Vessel Rego | Vessel Name | Issue Date 🍦 | Start Date | Expiry Date |
| WLA003713                                       | Porpoise Bay | 5                            | Current    | AG111       | No name     | 14/04/2025   | 14/04/2025 | 31/08/2025  |
| Surrender<br>Grace period en<br>Approval letter | d date N/A   |                              |            |             |             |              |            |             |
| Showing 1 to 1 of                               | 1 entries    |                              |            |             |             |              |            |             |

# Your "Waiting List Allocation" document

|                                                                                   | LAND                                                                                            |
|-----------------------------------------------------------------------------------|-------------------------------------------------------------------------------------------------|
|                                                                                   | Date: 14/04/2025<br>Application number: WL003922                                                |
|                                                                                   |                                                                                                 |
| Dear Alison Green Grater                                                          |                                                                                                 |
| Your position on the waiting list fo been approved as at 14/04/2025.              | r a mooring site licence in your nominated bay has<br>Below are the details of your allocation. |
| Name of Person Listed                                                             | Alison Green Grater                                                                             |
| Nominated Bay                                                                     | Porpoise Bay                                                                                    |
| Date Placed on the List                                                           | 14/04/2025                                                                                      |
| Current Position on the List                                                      | 5                                                                                               |
| Nominated Vessel<br>Registration number:<br>Name:<br>Registered length:<br>Draft: | AG111<br>No name<br>7.0 m<br>1.00 m                                                             |
| Kind regards<br>Marine Administration<br>Rottnest Island Authority                |                                                                                                 |
| moorings@rottnestisland.com                                                       |                                                                                                 |